# TAŞRA TEŞKİLATI GÖREVDE YÜKSELME VE UNVAN DEĞİŞİKLİĞİ SINAV MODÜLÜNE İLİŞKİN YARDIM DÖKÜMANI

### 1. Sınav Kaydının Açılması:

İşlemler Şubesi tarafından sınav başvuru tarihleri belirlenerek e-İçişleri sistemi üzerinden "GYUD Sınav İşlemleri" modülünün "Sınav Kayıt" sekmesinde ilgili sınav kaydı açılır.

### 2. Unvan ve Kadro Sayılarının Girilmesi:

Açılan sınava belirlenmiş tarihler arasında İl Yazı İşleri Müdürlüğü tarafından İlgili Valilikçe sınav için ilan edilen unvan ve kadro sayıları modülün "<u>Kadro/Unvan Kayıt</u>" sekmesine girilir.

| Personel Işlemleri 🔶 | Kadro Sorgulamaları | 🕨 🕹 Terfî İşlemleri 🔶 | Mal Bildirimi 🔶 | GYUD Sınav İşlemleri | KPSS Atamaları |
|----------------------|---------------------|-----------------------|-----------------|----------------------|----------------|
|                      |                     |                       |                 | Manuel Sınav Başvuru |                |
|                      |                     |                       |                 | Kadro/Unvan Kayıt    |                |
|                      |                     |                       |                 | Alinan Başvurular    |                |

## 3. Sınav Başvurularının Alınması:

İlan edilen tarihlerde sınav başvuruları e-İçişleri sistemi üzerinden alınır.

#### 4. Sınav Başvurusu:

## 4.1. e-İçişleri Hesabı Olan Adayların Başvuru İşlemleri:

Adayların sınava başvuru yapabilmeleri için e-İçişleri sistemine kullanıcı adı ve şifreleri ile girip "<u>Standart Ana Sayfa</u>"da sol tarafta yer alan menünün "<u>GYUD Sınav Başvuru</u>" butonuna tıklamaları gerekir.

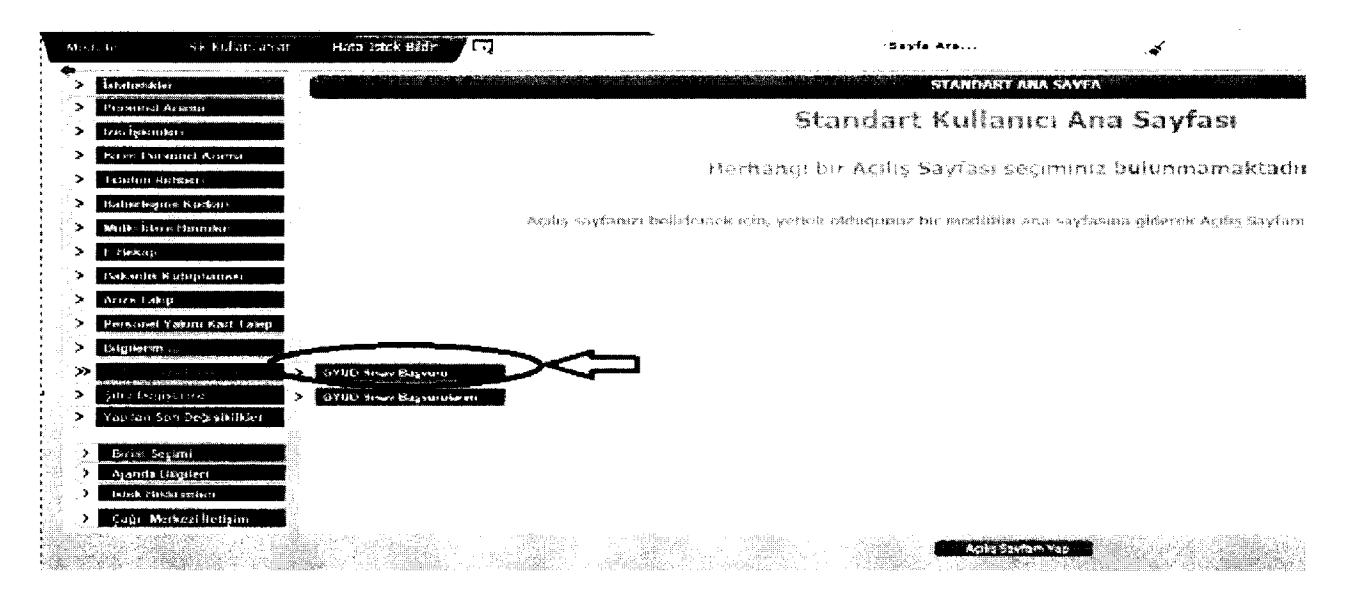

## 4.2. e-İçişleri Hesabı Olmayan Adayların Başvuru İşlemleri:

e-İçişleri kullanıcı hesabı olmayan adayların başvuru işlemleri, adayın kadrosunun bulunduğu birimin Birim Sorumlusu tarafından gerçekleştirilir. Bu işlemi gerçekleştirebilmek için ilgili Birim Sorumlusu tarafından "<u>Personel Birim Sorumluları</u>" arayüzündeki "<u>GYUD</u> <u>Sınav İşlemleri</u>" modülünün "<u>Manuel Sınav Başvuru</u>" sekmesi kullanılır.

|   | e-İçişleri                                  | Anasayia 🗃                                  | Alanda 🔽 e-Fosta             |            |
|---|---------------------------------------------|---------------------------------------------|------------------------------|------------|
|   | eduller sik Kullanianlar Hata-Istek Bildr   | G) A                                        | -Sayfa Ara                   | 04.02.2015 |
|   | Personel İşlamleri 🔶 Sazeşmeli Personel 🄶 🛛 | KPSS(A Grubu)Uzmaniik Sinav İşlemleri 🔶     | GYUD Smay İştemleri 🔶        |            |
| 4 |                                             |                                             |                              |            |
|   | > İstatistikler                             | an an an an an ann an ann an an an ann an a | Manuel Sinav Başvuru         | - i. s.*   |
|   | Personel Arama                              |                                             | Nag.                         |            |
| 1 | İzin işlemleri                              |                                             |                              |            |
|   | Birim Personel Arama                        |                                             | fum Başvurular               |            |
| 1 | Telefor Pabbar                              |                                             | Değerlendirilecek Başvurular |            |
|   | Haberleşme Kodları                          |                                             | MEB'e Gondenlecek Başvurula  | r          |

#### 4.3. Aday Başvuru Aşamaları:

4.3.1. "Bakanlık Merkez ve Taşra Teşkilatındaki İlan Edilen Unvanlar ve Boş Kadro Sayıları" Sayfası:

"Manuel Sinav Başvuru" sekmesine tıklandığında gelen sayfada ilan edilen unvanlar, boş kadro sayıları ve güncel başvuru sayıları incelenebilir.

| Beretar győjezővétt 🔶 | Sorfeşmeli Porsunet 🔶 | KPSS(A Grubu) Brmanlık Sıstav İşlemleri 🔶 🛛 GYD'D Sır | av İşlemleri 🔶              |                    |             |           |        |          |
|-----------------------|-----------------------|-------------------------------------------------------|-----------------------------|--------------------|-------------|-----------|--------|----------|
|                       | 1                     | BAKANLIK MERKEZ VE TASRA TESKILATINDAKI               | ILAN EDILEN UNVANLAR ve BOS | KADRO SAYT         | ARI         | CTACL - C |        |          |
| Teşkilət Türü         |                       | Merkez Teşkilatı 🗸                                    |                             |                    |             |           |        |          |
| Smav Türü             |                       | Lutfen Seçniz 👻                                       |                             |                    |             |           |        |          |
| Unvan                 |                       | Lütfen Seçniz 💌                                       |                             |                    |             |           |        |          |
|                       |                       | ₽<br>Serie en                                         | Der ern                     |                    |             |           |        |          |
| Sata No               | Tesoiat Turu          | Bi Laiop Edden Kadro Unvaru                           |                             | lian Edilen Eoş K. | adro Sayisi |           | Ваучит | a Saytsi |
| 1                     | MERKEZ                | BILGISAYAR IŞLETMENİ                                  |                             | 2                  |             |           | (      | )        |
| Z                     | MERKEZ                | ÇÖZÜMLEYICI                                           |                             | 3                  |             |           |        | 1        |
| 3                     | MERKEZ                | IL DERNEKLER MÜDÜRÜ                                   |                             | 2                  |             |           |        | )        |
| 4                     | MERKEZ                | NŬFUS MŬDŪRŬ                                          |                             | 11                 |             |           | Ċ      | )        |
| 5                     | MERKEZ                | 50FOR                                                 |                             | 4                  |             |           | c      | )        |
| 6                     | MERKEZ                | TEKNİKER                                              |                             | 1                  |             |           |        | )        |
| 7                     | MERKEZ                | PROGRAMCI                                             |                             | 1                  |             |           | (      | )        |
| 8                     | MERKEZ                | PSIKOLOG                                              |                             | 1                  |             |           |        | )        |
| 9                     | MERKEZ                | MUHENDIS                                              |                             | 3                  |             | -         | (      | )        |
| 10                    | MERKEZ                | MÜTERCIM                                              |                             | 5                  |             |           |        | )        |

#### 4.3.2. "Kişi Bilgisi-Sınav Listesi" Sayfası:

Bir önceki sayfada yer alan "<u>Devam</u>" butonuna tıklandıktan sonra ekrana gelen sayfada yer alan "<u>T.C. Kimlik No</u>" kutucuğuna başvurusu gerçekleştirilecek olan adayın T.C. Kimlik Nosu yazılarak "<u>Ara</u>" butonuna tıklanır. Aktif olan sınav ekrana gelir ve ilgili sınavın "<u>Başvur</u>" butonuna tıklanır.

| T.C. Rimilik No | •     |                                   | 599292                                                                                         | ······································                                                                                                    |                                                                                                | 10      |
|-----------------|-------|-----------------------------------|------------------------------------------------------------------------------------------------|----------------------------------------------------------------------------------------------------|------------------------------------------------------------------------------------------------|---------|
| Ad Soyad        |       |                                   | Mermet Burac (12/58)                                                                           |                                                                                                    |                                                                                                |         |
|                 |       |                                   |                                                                                                |                                                                                                    |                                                                                                |         |
|                 | tui . | Dramman                           | Açadama concentraria a concentraria                                                            | Bagwaru Haglanger, Syrithy'Spati                                                                                                    | Magayara Bitirg Larda                                                                          | Baystar |
| 1               | 2018  | 2012-1                            | intene:                                                                                        | at 15.2019/00/00                                                                                                    | 66:12.22017/17.30                                                                              |         |
|                 |       | Başıvuna işlemlerine<br>yapması g | başlamadan önce 2017-2018 Yılı Görevde Yük<br>ereken iş ve işlemler" bölümlerinde yer alan bil | sekme ve Unvan Değişikliği Sısasıs Başvuru Kılavuzunun "Adayın baş<br>gileri okuyarak ve belirtilen hususlara nüyet ederek "Başvur" butonı | vurusunun geçersiz sayıldığı durumlar" ve "Adayın<br>ana basarak başnarunuzu gerçekkeştiriniz! |         |

INTERNAL PROPERTY AND INC.

# 4.3.3. "Sınav Başvuru" Sayfası:

Açılan "<u>Sınav Başvuru</u>" arayüzünün sol tarafında adayın girilmesi gereken bilgilerinin neler olduğu ifade edilmektedir. Soldaki menüde koyu harflerle ifade edilen sekme, bulunduğunuz ve girilmesi gereken bilgilere ait başlığı belirtmektedir. Bu sayfada yer alan "<u>İleri</u>" ve "<u>Geri</u>" butonları ile sekmeler arasında geçiş yapılabilir.

# 4.3.4. "Sınav Başvuru" Sayfası Sekmeleri:

• <u>Kimlik ve Nüfus Bilgileri:</u> Bu sekmede herhangi bir giriş yapılmayacak, sadece adayın bilgileri kontrol edilecektir.

• <u>Personel Bilgileri:</u> Adaya ait kişisel bilgiler ve Bakanlığımızda geçen hizmet süresi girilecektir. Bütün bilgilerin girilmesi zorunludur.

• <u>Diğer Bilgiler</u>: Adaya ait hizmet süresi, mezuniyet, askerlik ve ücretsiz izin bilgileri girilecektir. Ekranda yer alan "<u>Bitirilen En Üst Öğrenim Durumunun Derecesi</u>" dışındaki bütün bilgilerin girilmesi zorunludur.

• <u>Talep Edilen Unvan:</u> Adayın talep ettiği unvan ve unvanın bulunduğu yer kriterlerine göre arama yapılarak adayın başvuracağı yalnızca bir unvan seçilecektir.

• <u>Beyan Bölümü:</u> Adayın beyan ettiği bilgiler doldurulacaktır. Bütün bilgilerin girilmesi zorunludur. GYUD Yönetmeliğinin 15 inci maddesinde belirtilen durumlarda bulunan adayların bu sekmede yer alan ilgili beyan bölümü bilgisi girilip "<u>İleri</u>" butonuna basıldığında ekrana uyarı mesajı gelecek olup, başvuruya devam edilemeyecektir.

• <u>Unvana Göre Beyan</u>: Adayın başvurduğu unvana ilişkin ilgili Birim Sorumlusu tarafından onaylanmış evrakları (diploma, sertifika vs.) taranıp sisteme yüklenecektir. Ayrıca varsa adayın engel durumuna ait bilgiler girilecek ve engelli olduğuna dair sağlık kurulu raporu sisteme yüklenecektir.

• <u>Kaydet:</u> Bu sekmede yer alan "<u>Başvuruyu Kaydet</u>" / "<u>Bilgilerimi Güncelle</u>" butonlarına tıklanarak girilen bilgiler "<u>GYUD Sınav İşlemleri</u>" modülüne kaydedilecektir.

• <u>Rapor:</u> Ekranda yer alan "<u>Formu Görüntüle</u>" butonuna tıklanarak adaya ait başvuru formu ve varsa engelli formu görüntülenir ve çıktısı alınarak adaya teslim edilir.

| <b>.</b>                      |                                | SINAV BAŞVURU                          |              |                                       |                                      | 0 |
|-------------------------------|--------------------------------|----------------------------------------|--------------|---------------------------------------|--------------------------------------|---|
| Açıklama: 2018 GYUD Dönem: 20 | 18-1 Yil: 2018 Baslangic Tarih | i: 27.1°.2017/09:00 Bitis Tarihi: 08.1 | 2.2017/17:30 | · · · · · · · · · · · · · · · · · · · |                                      |   |
| Kentik på Nölva Diakeri       | C Kimilik No                   |                                        |              |                                       | ************************************ |   |
| A                             | đ                              | ter cel filicati                       |              |                                       |                                      |   |
| Taleo Scien Uman              | oyad                           | 1€⊨SEL                                 |              |                                       |                                      |   |
| Bern Bölümü                   | aba Adi                        | MENMET HALIL                           |              |                                       |                                      |   |
| Unerna Gote Bernn             | oğum Tarihi                    | 1:/51/1983 🗇 🖌 🏘                       |              |                                       |                                      |   |
|                               |                                | lleri >>                               |              |                                       |                                      |   |

<u>NOT:</u> Adaylar tarafından modül üzerinden başvurular yapılırken, Cep Telefonu ve E-Posta adresine sınav durumu ile ilgili bilgilendirme e-postası ve SMS gönderileceği için güncel bilgilerin girilmesine dikkat edilmelidir.

# 5- Adaylar Tarafından Güncel Bilgilerinin Girilmesi:

5.1. 2015 yılında yapılan Görevde Yükselme ve Unvan Değişikliği Sınavına müracaat etmiş olan adayların Diploma, Engel Durumu vb. belgeleri sistemden otomatik olarak gelecektir. Bu bilgilerinde değişiklik olan adaylar güncel bilgilerini sisteme tekrar yükleyeceklerdir. Bilgilerinde değişiklik olmayan adaylar ise sistemde yüklü olan bilgilerin doğruluğunu kontrol edip "<u>başvuruyu kaydet"</u> butonuna basarak müracaatlarını gerçekleştireceklerdir.

|                                                                                                    |                                                                                                    | Service States Installed                                                                                            |                                                                                      |                                            | o t                   |         |
|----------------------------------------------------------------------------------------------------|----------------------------------------------------------------------------------------------------|----------------------------------------------------------------------------------------------------|--------------------------------------------------------------------------------------|--------------------------------------------|-----------------------|---------|
| Açıklama: 2018 GYUD Dönem:                                                                                      | 2016-1 Yil: 2018 Başlangıç Tarihi:                                                                               | 27.11.2017/09:00 Bitis Tarihi: 08.12                                                                                | 2.2017/17:30                                                                         |                                            | No. 1                 |         |
|                                                                                                    | Talep edilen sınav unvanı için; (diploma, tran:<br>bölümde sisteme yüklenecektir.                                | skript, sertifika vs.) evrakların birim sorum                                                                       | iulari tarafından onaylanmış (ad-sayodı,                                             | tarih, imza-mühür) birer                   | sureti aday tarafina  | ian bu  |
|                                                                                                    |                                                                                                    |                                                                                                    | m                                                                                    |                                            |                       |         |
|                                                                                                    | and the second second second second second second second second second second second second second second second | Test Datilman add                                                                                                   | Browse   Yukie                                                                       |                                            |                       |         |
|                                                                                                    | Diploma:                                                                                                    | 2015 Yılı Görevde Yükselme ve Unvar<br>2015 Yılı Görevde Yükselme ve Unvar<br>ediniz. Farkli bir doküman yüklemek i | n Değişikliği Sınav başvurunuzdaki 'Dipl<br>İstiyorseniz yeni dokümanı seçip yükleyi | oma' belgeniz sistemden<br>niz.            | getirilmiştir. Lütfen | kontrol |
|                                                                                                    | Bedensel voya zihinsel engel durumunuz<br>var mi?                                                                | Evet                                                                                                    | l <sub>en</sub> er s                                                                 |                                            |                       |         |
| A CONTRACTOR OF A CONTRACTOR OF A CONTRACTOR OF A CONTRACTOR OF A CONTRACTOR OF A CONTRACTOR OF A CONTRACTOR OF |                                                                                                    |                                                                                                    | Browse Yükle 40                                                                      |                                            |                       |         |
|                                                                                                    | Engel Durum Rapora                                                                                               | Engel Dunimu Belgesi docz<br>2015 Yili Görevde Yükselme ve Uriva<br>kontrol ediniz, Farldı bir doküman yü           | n Değişikliği Sınav başvurunuzdaki 'Eng<br>ildemek istiyorsanız yeni dokümanı seçi   | el Raporu' belgeniz siste<br>> yükleyiniz. | mden getirilmiştir. L | ütlen   |
|                                                                                                    | Engel Grubunuz                                                                                                   | İşitme ve/veya Dil ve Konuşme 💟                                                                                     |                                                                                      |                                            |                       |         |
|                                                                                                    | Engel Oranini2(%)                                                                                                | 14                                                                                                    |                                                                                      |                                            |                       |         |
| Party Republication and                                                                                         | Refekatçi Gerekip Gerekmediği                                                                                    | Evet 💟                                                                                                    | I                                                                                    |                                            |                       |         |
|                                                                                                    | Rapor No                                                                                                    | RPR-100                                                                                                    |                                                                                      |                                            |                       |         |
|                                                                                                    | Rapor Tarihi                                                                                                    | 01/01/1990 🗂 🖌 🍄                                                                                                    |                                                                                      |                                            |                       |         |
|                                                                                                    | Raporu Veren Hastane Ada                                                                                         | 93<br>Hastane                                                                                                    | <b>1</b>                                                                             |                                            |                       |         |
|                                                                                                    | Tanı                                                                                                    | Hasta                                                                                                    |                                                                                      |                                            |                       |         |
|                                                                                                    | KKK Gel                                                                                                    | liet >> Cast a second                                                                                               |                                                                                      |                                            |                       |         |

| Açıklama: 2018 test deneme - PAS | sife çekmeyinizili. Dönem: 2018-1. Yıl: 2018. Başlangıç Tarihi: 01.11.2017/08:30. Bitiş Tarihi: 30.1: | 12017/18:00                           |                               |                  |  |
|----------------------------------|----------------------------------------------------------------------------------------------------|---------------------------------------|-------------------------------|------------------|--|
|                                  |                                                                                                    |                                       |                               |                  |  |
|                                  | - Bu aşamaya kadar girdiğiniz bilgileri kaydetmek için 'Başıvıruyu Kaydet/Güncelle' butonuna basınız. |                                       | 100,000<br>100,000<br>200,000 |                  |  |
|                                  | Başvuruyu Kaydet                                                                                      | · · · · · · · · · · · · · · · · · · · |                               | 2 <sup>1</sup> 9 |  |
|                                  | - Kaydedilmiş bilgilerinize ait Başvuru Formunuzun çıktısını alabilmek için "İleri" butonuna basınız. |                                       |                               |                  |  |
|                                  | <pre></pre>                                                                                           |                                       |                               |                  |  |
|                                  |                                                                                                    |                                       |                               |                  |  |

**5.2** Müracaatın tarihleri içerisinde adaylar bilgilerinde değişiklik yapabileceklerdir. Bilgilerinde değişiklik yapan adaylar "<u>Bilgilerimi Güncelle"</u> butonuna basarak müracaatlarını gerçekleştireceklerdir.

|                                  |               | ulitatini erad         | and shire       | and the second                                 |                |                                         | Server and      |        |
|----------------------------------|---------------|------------------------|-----------------|------------------------------------------------|----------------|-----------------------------------------|-----------------|--------|
| Açıklama: Bu sınav üzerinde işle | m yapmayin II | Dönem: SonTest1        | Yil: 2015 B     | <b>Jaşlangıç Tarihi:</b> 04                    | .03.2015/07:30 | Bitiş Tarih                             | il: 18.03.2015/ | /17:30 |
|                                  | - Bu aşama    | aya kadar girdiğiniz b | ilgileri kaydet | mek için 'Başvuruyu Ka<br>Bilailərimi Güncəllə | ydet/Güncelle  | ' butonuna ba                           | siniz           |        |
|                                  | - Kaydedi     | imiş bilgilerinize ait | Başvuru Fori    | munuzun çıktısını ələt                         | vilmek için "İ | leri" butonun                           | a basınız.      |        |
|                                  |               |                        | Geri iler       | i>>]                                           |                | ang ang ang ang ang ang ang ang ang ang |                 |        |

## 6. Evrak Teslim Aşaması:

3

Sınav başvuru tarihleri sona erdikten sonra evrak teslim süresi başlamaktadır. İlanda belirtilen süre içerisinde adaylar başvuru formlarını ve varsa engelli formlarını imzalayarak ilgili Birim Sorumlusuna imza karşılığında teslim edeceklerdir.

# 7. <u>Hizmet Hesaplaması:</u>

# 7.1 Unvan Değişikliği Sınavına müracaat eden adayların hizmet süresi bilgileri:

Görevde Yükselme ve Unvan Değişikliği Usul ve Esaslarına Dair Yönetmeliğinin ilgili hükümleri gereğince Unvan Değişikliği Sınavına müracaat edecek adaylardan alt unvanda geçen hizmet süresi aranmamaktadır.

# 7.2 Görevde Yükselme Sınavına müracaat eden adayların hizmet süresi bilgileri:

Görevde Yükselme ve Unvan Değişikliği Usul ve Esaslarına Dair Yönetmeliğinin ilgili hükümleri gereğince Görevde Yükselme Sınavına müracaat edecek adaylardan alt unvanda geçen hizmet süresi aranmaktadır.

| Cep I eleionu                                                                                                    | 0 (312)422 46 33                                                                                                    |                                                                                                    |
|----------------------------------------------------------------------------------------------------|----------------------------------------------------------------------------------------------------|----------------------------------------------------------------------------------------------------|
| E-posta                                                                                                    | yardimmerkez@icisleri.gov                                                                                                    |                                                                                                    |
|                                                                                                    | ANKARA                                                                                                    |                                                                                                    |
| Sinm                                                                                                    | PERSONEL GENEL MÚDÚRLÚĞÚ                                                                                                    |                                                                                                    |
| Skill                                                                                                    | 232                                                                                                    |                                                                                                    |
| Unvan                                                                                                    | Şef                                                                                                    |                                                                                                    |
| Geçici Görev Yeri(Varsa)                                                                                                    |                                                                                                    |                                                                                                    |
| Görev Yaptığınız Birimin Telefonu                                                                                                    | 0 (312)422 46 33                                                                                                    |                                                                                                    |
| Baprurulan Sinav Türü                                                                                                    | ) Görevde Yükseime 🔿 Unvan Değişikliği                                                                                                    |                                                                                                    |
| Sistemdeki Toplam Hizmet Süresi                                                                                                    | 14yil 3ay 3gün                                                                                                    |                                                                                                    |
| Son Müracaət Tarihi İtibariyle Toplam Hizmet<br>Süresi                                                                                                    | Yit 11 Ay: 10 Gûn: 9                                                                                                    |                                                                                                    |
| Bakanink Merkez veya Taşra Teşkilatındaki<br>Toplam Hizmet Süresi                                                                                                    | Yit 8 Ayr 7 Gün: 6                                                                                                    |                                                                                                    |
| Son Bayuru Tərihi İtibəriye Bakanlık Merkez<br>Ve/Veya Taşra Teşkilatındaki Talep Edilen Sınav<br>Umvanı İçin Yönetmelikte İstenilen Alt Unvanda<br>Geçen Toptam Hizmet Sürsin                                                                                                    | Yit: 5 Ay: 4 Gün: 3                                                                                                    |                                                                                                    |
| A DESCRIPTION OF A DESCRIPTION OF A | E-posta<br>ii<br>Birkin<br>Skili<br>Urwan<br>Geçici Görev Yeri(Varsa)<br>Geçici Görev Yeri(Varsa)<br>Geçici Görev Yeri(Varsa)<br>Görev Yaptığınız Birimin Telefonu<br>Başıvurulan Sınav Türü<br>Sistemdeki Toplam Hizmet Süresi<br>Son Mürscaat Tarihi filbartyle Toplam Hizmet<br>Süresi<br>Bakanıkt Merkez veya Taşra Teşkilatındaki<br>Toplam Hizmet Süresi<br>Son Bayruru Tarihi filbartyle Bakanıkt Merkez<br>Ye/Veya Taşra Teşkilatındaki Talep Edilen Sınav<br>Umranı Çin Yönetmetikte İstenilen Alt Urvanda<br>Geçen Toplam Hizmet Süresi | E-posta yardimmerkez@icisileri.gov   II ANKARA   Birlin PERSONEL GENEL MÚDÚRLÚGÚ   Skil 232   Unvan ŞEF   Geçki Gőrev Yerk(Varsa) 0 (312)422 46 33   Górev Yaptığınız Birlinin Telefonu 0 (312)422 46 33   Başpurulan Sınav Türü İl (Öderede Yükselme Üluvan Değişikliği)   Sistemdeki Toplam Hizmet Süresi 14yıl 3ay 3gün   Son Mürscasi Tarihi fitibartyle Toplam Hizmet Yık 11   Başbanıkı Merkez veya Taşra Teşkilatındaki Yık 2   Yuram İçin Yönetmetikte İstanlıkı Merkez Yık 3   Ver 5 Ay; 1/2 Gün; 9 |

# 7.3 Hizmet Hesaplaması İşlemi:

Evrak teslim süresi sona erdikten sonra imza karşılığında başvuru formlarını teslim etmiş adayların hizmet hesaplaması işlemlerinin ilgili Birim Sorumlusu tarafından 10 gün içerisinde yapılması gerekmektedir.

## 7.4 Hizmet Hesaplaması Sayfasına Erişim:

Hizmet hesaplaması yapabilmek için "<u>Personel Birim Sorumluları</u>" arayüzünde yer alan "<u>GYUD Sınav İşlemleri</u>" modülünün "<u>Alınan Başvurular</u>" sekmesine tıklanır. Ekrana gelen "<u>Aday Başvuru Bilgileri</u>" sayfasının alt kısmında hizmet hesaplaması yapılacak olan adaylar listelenmektedir. Ayrıca bu sayfanın sol üst bölümünde yer alan seçeneklere göre arama yapılarak hizmet hesaplaması yapılacak olan adaylar filtrelenip listelenecektir.

#### 7.5 Hizmet Hesaplaması Cetveli:

Adayın Hizmet Hesaplama Cetvelini oluşturabilmek için "<u>Aday Başvuru Bilgileri</u>" sayfasında listelenen adaylardan hizmet hesaplaması yapılacak ilgili adayın "<u>Hizmet</u> <u>Hesapla</u>" başlığının altında yer alan butona tıklanır.

## 7.6 Hizmet Hesaplama Sayfası:

Açılan "Hizmet Hesaplama" arayüzünün sol tarafında adayın, girilmesi gereken hizmet süresi bilgilerinin neler olduğu ifade edilmektedir. Bu sayfada yer alan "İleri" ve "Geri" butonları ile sekmeler arasında geçiş yapılabilir.

| 22.                      |                                 |                                                                                              | HİZMET HE                                                                   | KORANO                                                                        |                                                                 | a # # ? 0                            |
|--------------------------|---------------------------------|----------------------------------------------------------------------------------------------|-----------------------------------------------------------------------------|-------------------------------------------------------------------------------|-----------------------------------------------------------------|--------------------------------------|
|                          | Unvank                          |                                                                                              | - Aradığınız Unva                                                           | nın ilk birkaç harfini ( 🥆                                                    | ¥ 49                                                            |                                      |
| Diden Kamu Kutum ve      | Başlayış                        | Tarihi:                                                                                      | // 🗇                                                                        | 4 Q                                                                           |                                                                 |                                      |
|                          | Ayrılış T                       | arthi:                                                                                       | 11 🎬                                                                        | <b>∡</b> 00                                                                   |                                                                 |                                      |
|                          | Sira<br>Na                      | Univani                                                                                      | waa ah 🖬 🖬 ahaa                                                             | an an an gairtean an an an an an an an an an an an an a                       | Gân can                                                         | Başlayış Ayrılış 5a<br>Tarihi Tarihi |
|                          |                                 | VERİ HAZIRLAMA KONTROL<br>İŞLETMENİ                                                          | ١                                                                           | o                                                                             | Ģ                                                               | 01.11.2005 01.11.2005                |
| Cond Seidertie Gecon SSE |                                 | ŞEP                                                                                          | 7                                                                           | 0                                                                             | 0                                                               | 01.11.2008 01.11.2015                |
|                          | Bu bokir<br>kontrol s           | ndekî bilgiler, 2015 Yılı Görevde î<br>ediniz.Değişiklik yapmak kiliyorsa                    | ükselme ve Unvan Değişil<br>nız güncelleme işlemi yapı                      | diği Smavı "Bakanlık Hizmeti" bilgi<br>Haz.                                   | erinden getiritmiştir, Lütfen Başla                             | ma ve Bitiş Tarihi bilgilerini 👘 🔅   |
|                          | Talep edi<br>vevo don<br>Toplam | len sınav unvanı için aranıları alt um<br>gülələri dünür içiri oc. Seç, selari elər<br>Süre: | vandaki hizmet süresi hesapi<br>Muhadi vec alan kukucukti<br>Byri Diry Ogûn | anırken Yönetmeliğin 7 nci məddesin<br>In işaretlenerek hizmet süresinin hesa | de ilgili unvan için belirtilen alt unva<br>olarnasırı yapınız! | ntor ya da bu alt unvonlara denk     |
|                          | Alt Uner                        | anlardaki Hizmet Süresk                                                                      | lleri >>                                                                    |                                                                               |                                                                 |                                      |

**NOT**: 2015 yılında yapılan Görevde Yükselme ve Unvan Değişikliği Sınavına müracaat etmiş adayların hizmet bilgileri sistemden otomatik olarak getirilecektir. Hizmet hesabında gerekli kontroller ve güncellemeler yapılarak adayın hizmet hesaplama cetveli oluşturulacaktır.

## 7.8 Hizmet Hesaplaması Sayfası Sekmeleri:

• <u>Adaya Ait İmzalı Başvuru Formu:</u> Bu sekmede adayın imzalayıp teslim ettiği başvuru formu taranıp sisteme yüklenecektir.

• <u>Kişi Bilgileri:</u> Bu sekmede herhangi bir bilgi girişi yapılmayacak olup sadece adayın bilgileri kontrol edilecektir.

• <u>Diğer Kamu Kurum ve Kuruluşlarında Geçen Hizmet Süreleri</u>: Adayın diğer kamu kurum ve kuruluşlarında devlet memuru olarak geçen hizmet süreleri, her bir kurum hizmeti için başlayış ve ayrılış tarihleri ayrı ayrı girilerek "<u>Ekle</u>" butonuna tıklanarak sisteme girilecektir.

<u>Bakanlık Merkez ve/veya Taşra Memuriyet Hizmet Süresi:</u> Adayın Bakanlık Merkez ve/veya Taşra Teşkilatında geçen memuriyet hizmet süreleri unvan bazında başlayış ve ayrılış tarihleri ayrı ayrı girilerek "<u>Ekle</u>" butonuna tıklanır ve sisteme girilir. Adayın görev yaptığı unvanlarda geçen hizmet sürelerinin tamamı girildikten sonra adayın talep ettiği unvan için GYUD Yönetmeliğinde belirtilen gerekli alt unvanlar, sekmenin aşağısında yer alan listedeki ilgili unvanların kutucuklarına tıklanarak belirlenir. Böylece adayın talep ettiği unvan için gerekli "Alt Unvanlardaki Hizmet Süresi</u>" hesaplanmış olur.

| Arama'ır ve işte    | anter 🔶 Naporiar 🔶      | Personelîşiemizer 🔶 Broner Sanf M | ba İşienileri 🔶 🛛 Mal Bötirina Sorquiana | ♦ GYUD Smax Isternien ♦ F          | taikinma Öscelikli Yoreler İşk | ansiere 🔶                |
|---------------------|-------------------------|-----------------------------------|------------------------------------------|------------------------------------|--------------------------------|--------------------------|
|                     |                         |                                   |                                          |                                    |                                |                          |
|                     |                         |                                   | AUAY BASYORU BILGILERI                   |                                    |                                |                          |
| T.C Kimilk No       |                         |                                   | ·                                        |                                    |                                |                          |
| Teşkilət Türü       |                         | Lütfen Seçniz                     | • • •                                    |                                    |                                |                          |
| Onay Durumu         |                         | Lütfen Seçiniz                    | ••••••••••••••••••••••••••••••••••••••   |                                    |                                |                          |
| Smav Türü           |                         | Lütfen Seçniz 👻                   |                                          |                                    |                                |                          |
| Unvan               | · .                     | •                                 |                                          |                                    | $\frown$                       |                          |
| S.N., Lit Komikk No | Adı Soyadı Hutunduğu Un | Kadirosunun Bekenduğu             | Arun Talep Laiton Susav Univaru          | Talep Edilen Unvarim Bidunduğu Yer | Onay Durumu Fizmet<br>Hesapia  | Rapoi Degerlenda Dosyala |
| 1 12465039358       | Murat SOY ŞEF           | NÜFUS VE VATANDAŞLIK IŞLERİ GENI  | EL MÜDURLÜĞÜ ŞEF                         | MERKEZ                             | Uygun                          | Ø                        |

• <u>Askerlik Hizmeti:</u> Erkek adaylar için askerlik şekli (yedek subay, er vs.) ile askerlik başlayış ve ayrılış tarihleri girilir.

• <u>4/C Kamu Hizmetleri:</u> Adayın diğer kamu kurum ve kuruluşlarında 4/C Geçici Personel olarak geçen hizmet süreleri bu sekmede girilir.

• <u>4/B Hizmetleri:</u> Adayın diğer kamu kurum ve kuruluşlarında 4/B Sözleşmeli Personel olarak geçen hizmet süreleri bu sekmede girilir.

• <u>Özel Sektörde Geçen SSK Hizmetleri:</u> <u>Öncelikle</u> adayın yüksekokul diploma tarihi girilir. SSK prim gün sayısı girilirken, başlayış ve ayrılış tarihlerinin <u>yüksekokul diploma</u> <u>tarihinden sonra olması gerektiğine dikkat</u> edilmelidir. SSK'lı olarak çalışılan her bir döneme ait başlayış ve ayrılış tarihleri ile prim gün sayısı ayrı ayrı "<u>Ekle</u>" butonuna tıklanarak sisteme girilir. SSK hizmet süresinin 3/4'ü 6 yılı geçmemek üzere adayın hizmet süresine eklenir.

• <u>BAĞ-KUR Hizmetleri:</u> SSK Hizmetleri sekmesinde uygulanan işlemlerin aynısı bu sekmede de uygulanır.

• <u>Aylıksız İzin Süreleri:</u> Bu sekmede adayın ücretsiz izin süreleri başlayış ve ayrılış tarihleri "<u>Ekle</u>" butonuna tıklanarak sisteme girilir.

• <u>Kaydet:</u> "<u>Kaydet</u>" butonuna tıklanarak önceki sekmelerde girilen bilgiler sisteme kaydedilir. "<u>Kaydet</u>" butonuna tıklandığı anda hizmet hesaplaması yapılan personelin adısoyadı, unvanı, birimi ve işlem tarihi otomatik olarak "<u>Hizmet Hesaplama Cetveli</u>"ne işlenir.

• <u>Rapor:</u> Sekmenin solunda yer alan seçeneklere göre filtreleme yapılarak adaya ait görülmesi istenen hizmet süresine ilişkin bilgiler "<u>Cetvel Görüntüleme</u>" butonuna tıklanarak "<u>Hizmet Hesaplama Cetveli</u>"nde görüntülenir.

•

### 8. Sınav Kurulu Kararlarının İl Yazı İşleri Müdürlüğünce Sisteme Girilmesi:

Sınava başvuran adayların müracaatlarının talep edilen unvan bazında ilgili Sınav Kurulunca değerlendirilmesi sonucunda alınan kararların "<u>GYUD Sınav İşlemleri</u>" modülüne ilgili İI Yazı İşleri Müdürlüğü tarafından girilmesi gerekir.

Bu işlemi yapabilmek için "<u>Valilik Birim Sorumluları-Valilik Anasayfa</u>" arayüzündeki "<u>GYUD Sınav İşlemleri</u>" modülünün "<u>Alınan Başvurular</u>" sekmesine tıklanır. Hizmet hesaplaması yapılmış olan adayın değerlendirme işleminin yapılması gerekir. Bu işlem adayın talep ettiği unvan için sisteme yüklediği evraklara ve oluşturulan "<u>Hizmet</u> <u>Hesaplama Cetveli</u>"ne göre ilgili Sınav Kurulu tarafından yapılacaktır.

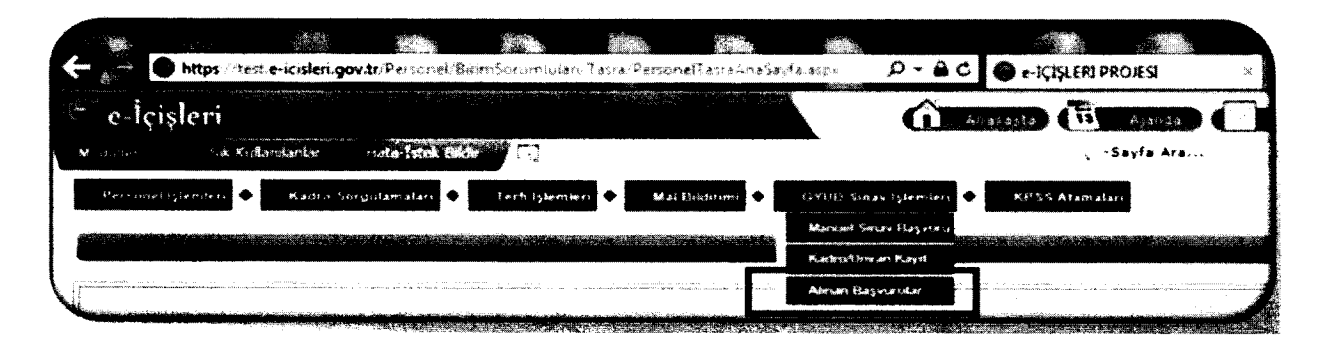

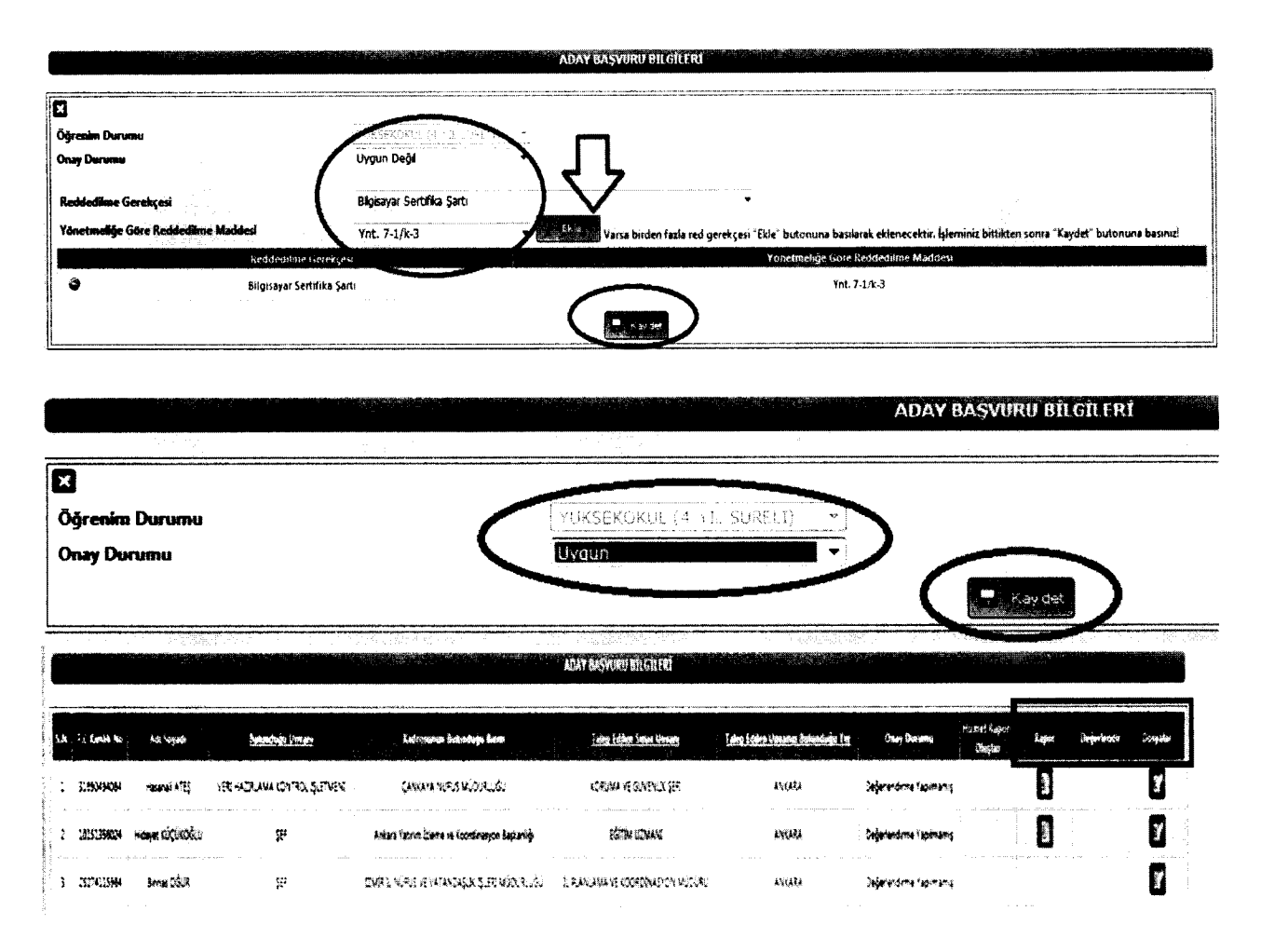

"<u>Aday Başvuru Sayfası</u>"nın altındaki listede yer alan ilgili adaya ait satırın "<u>Değerlendir</u>" başlığının altındaki butona tıklanır. "<u>Onay Durumu</u>" kutucuğundan "<u>Uygun</u>" veya "<u>Uygun Değil</u>" seçeneklerinden birisi seçilir. "<u>Uygun</u>" seçeneği seçildiğinde "<u>Kaydet</u>" butonuna tıklanıp işlem tamamlanır. "<u>Uygun Değil</u>" seçeneği seçildiğinde ise öncelikle "<u>Reddedilme Gerekçesi</u>" seçilir ve bu gerekçeye uygun GYUD Yönetmeliğine göre "<u>Reddedilme Maddesi</u>" de seçilerek "<u>Ekle</u>" butonuna tıklanır. Bütün reddedilme gerekçeleri girildikten sonra "<u>Kaydet</u>" butonuna basılarak işlem tamamlanır. "<u>Kaydet</u>" butonuna basıldığında durumu uygun olmayan adaylara SMS ve e-posta ile otomatik olarak e-İçişleri sistemi üzerinden bilgilendirme mesajı gönderilir.

Durumu "Uygun" olarak değerlendirilip sisteme kaydedilen adaylar, Personel Genel Müdürlüğü İşlemler Şubesinin GYUD Sınav Modülü havuzunda toplanacaktır.

#### 9. Sınava Katılmaya Hak Kazanan Adaylara Ait Başvuruların MEB'ê Gönderilmesi:

Personel Genel Müdürlüğü İşlemler Şubesi havuzunda toplanan ve GYUD Sınavına katılmaya hak kazanan adayların unvan bazında hazırlanan listeleri ile adaylara ait fotoğraflar CD ortamında MEB'e gönderilir.

# 10. <u>Sonuç:</u>

1- Hazırlanan listeler ve fotoğraflar MEB'e gönderilir.

2- Yazılı sınav ile sözlü sınav sonuçları modül üzerinden sisteme girişi yapılarak Bakanlığımız ve İl Valiliklerinin resmi internet adresinde yayımlanır.

| N.         | îxes  | <b>kión</b>                              | <b>Bayen Aşınısı</b><br>Roman azərbatlarda Məzərba                                                              | boun Dran                | Yazık Sener Soney | Tanà Sana Pian                   | Sacha Sonan Sonan,                                                                                             | leatiga Naa | Dageler |
|------------|-------|------------------------------------------|----------------------------------------------------------------------------------------------------|--------------------------|-------------------|----------------------------------|----------------------------------------------------------------------------------------------------|-------------|---------|
| <b>211</b> | 2141  | an ord                                   | Sevu Texto                                                                                                    | ) kýrdenáme i Spírinansj |                   | -                                |                                                                                                    |             | 8       |
|            | 344   | 211-010 Tes See Tiprayoz                 | kanan kanan kanan kanan kanan kanan kanan kanan kanan kanan kanan kanan kanan kanan kanan kanan kanan kanan kan | Cejelesime Kølmang       |                   | anger and an and an and an an an | · · · · · · · · · · · · · · · · · · ·                                                                          |             | ٥       |
| <b>X</b> 1 | XIN . | 215-210 Tes șine Tamayns                 | içenie Şule Dejatendenes Tananlandı                                                                             | iyya                     |                   |                                  | and and a second second second second second second second second second second second second second second se |             | 8       |
| 211        | 211-1 | 1. 1. 1. 1. 1. 1. 1. 1. 1. 1. 1. 1. 1. 1 | Baywan Yapata                                                                                                   | Dejederórme Kapimany     |                   |                                  |                                                                                                    |             | 6       |

Yazılı ve Sözlü sınav sonuçlarının aritmetik ortalaması alınarak hesaplanan başarı puanlarına istinaden puanı en yüksek adaydan başlanarak ilan edilen kadrolara atamalar yapılır.